Wrocław, 24.03.2020

## Instrukcja logowania do Adobe Creative Cloud

ważna do 31.05.2020

Dla studentów i wykładowców DSW

1. Przejdź na stronę: <u>https://account.adobe.com</u>

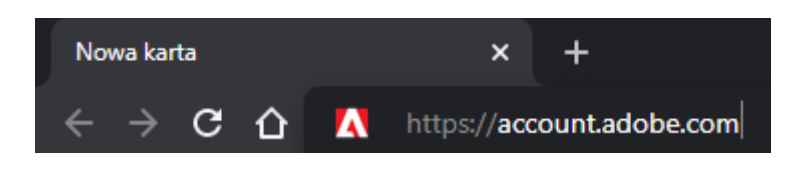

2. Zaloguj się używając uczelnianego adresu e-mail.

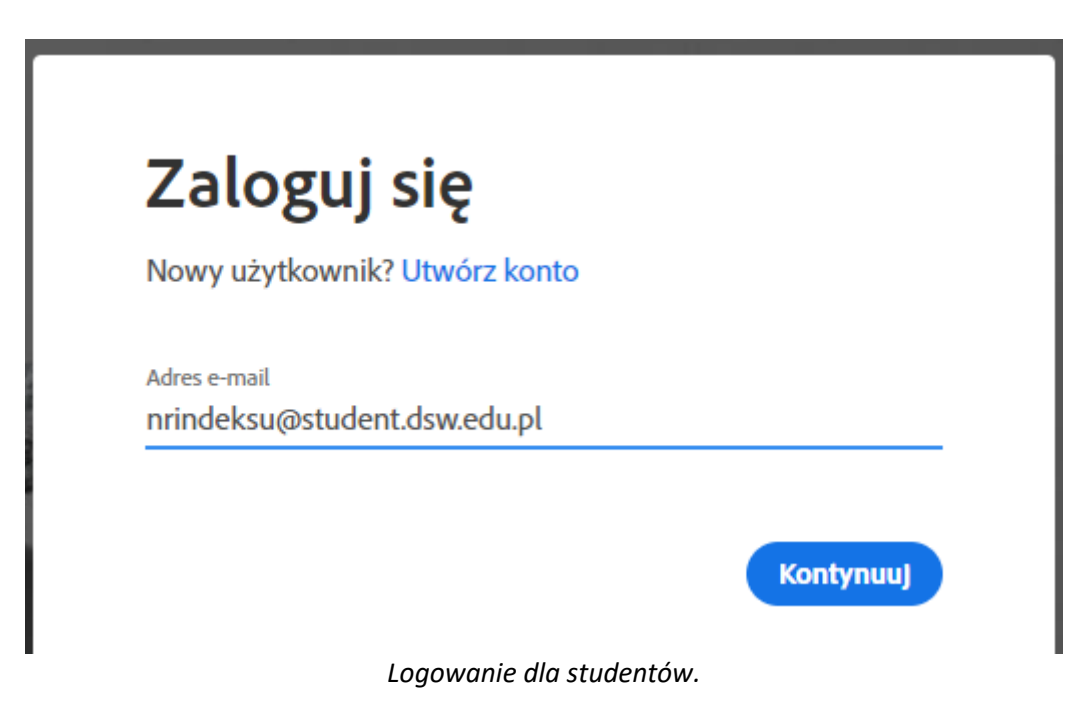

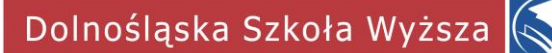

| Nowy użytkownik? Utwórz k | conto |
|---------------------------|-------|
|                           |       |
| Adres e-mail              |       |
| imie.nazwisko@dsw.edu.pi  |       |

 Zostaniesz przeniesiony/a na stronę logowania firmy Microsoft.
Podaj swoje hasło, to samo, którego używasz do uczelnianego konta Office365 (Microsoft Teams).

|               | @student.dsw.edu.pl      |  |
|---------------|--------------------------|--|
| Wprov         | vadź hasło               |  |
| Hasło         |                          |  |
| Nie pamięta   | im hasła                 |  |
| Zaloguj się į | przy użyciu innego konta |  |

Logowanie odbywa się przez e-mail w domenie DSW.

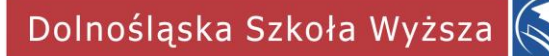

4. Po pomyślnym zalogowaniu pokaże się widok profilu konta.

| \Lambda Adobe Account                                                                                                    | × +                                        |                  |         |               |               |     |                |  |
|----------------------------------------------------------------------------------------------------|--------------------------------------------|------------------|---------|---------------|---------------|-----|----------------|--|
| $\leftrightarrow$ $\rightarrow$ C $\bigcirc$ a                                                                                                    | ccount.adobe.com/prof                      |                  |         |               |               | * 🔒 | Incognito      |  |
| Adobe Account                                                                                                    | Przegla                                    | ąd <b>Profil</b> | Plany   | Powiadomienia | Uzyskaj pomoc |     | <u>(</u> ) [4] |  |
|                                                                                                    |                                            |                  |         |               |               |     |                |  |
| Profil                                                                                                    |                                            |                  |         |               |               |     |                |  |
| Profil publiczny                                                                                                    |                                            |                  |         |               |               |     |                |  |
| Twoje zdjęcie profilowe i nazwa użytkownika będą widoczne po zalogowaniu do Adobe.com, w produktach i usługach<br>Adobe, a także w serwisach dostępnych publicznie, takich jak Behance. Są to informacje widoczne dla innych<br>użytkowników i mogą się różnić od nazwy konta. Profil publiczny można w dowolnym momencie zmienić, co<br>spowoduje automatyczne uaktualnienie wszystkich wystąpień zdjęcia profilowego i nazwy konta. |                                            |                  |         |               |               |     |                |  |
|                                                                                                    | Nazwa<br>Nie podano<br>Firma<br>Nie podano |                  |         |               |               | Zm  | ień            |  |
|                                                                                                    |                                            |                  |         |               |               |     |                |  |
| Nazwa na forach Ad                                                                                                    | lobe                                       |                  |         |               |               | _   | _              |  |
| Nie dodano                                                                                                    |                                            |                  |         |               |               |     | daj            |  |
|                                                                                                    |                                            | Popro            | awne za | loaowanie     |               |     |                |  |

<u>Uwaga!</u> W niektórych przypadkach po pierwszym zalogowaniu może pojawić się komunikat **Odmowa dostępu.** <u>Prosimy o wylogowanie się i zalogowanie ponownie!</u>

5. Przejdź do zakładki **Przegląd** na górze strony.

| Adobe Account               | Przegląd | Profil | Plany | Powiadomienia | Uzyskaj pomoc | ( <u>)</u> [A] |  |  |  |
|-----------------------------|----------|--------|-------|---------------|---------------|----------------|--|--|--|
| Nawigacja na stronie Adobe. |          |        |       |               |               |                |  |  |  |

6. Następnie wybierz Wyświetlanie i pobieranie aplikacji.

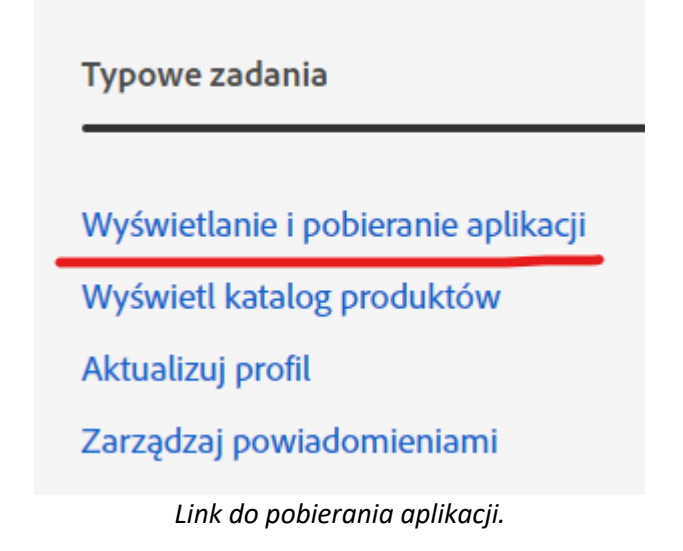

7. W nowym oknie otworzy się strona Creative Cloud, z której można pobrać interesujące nas programy.

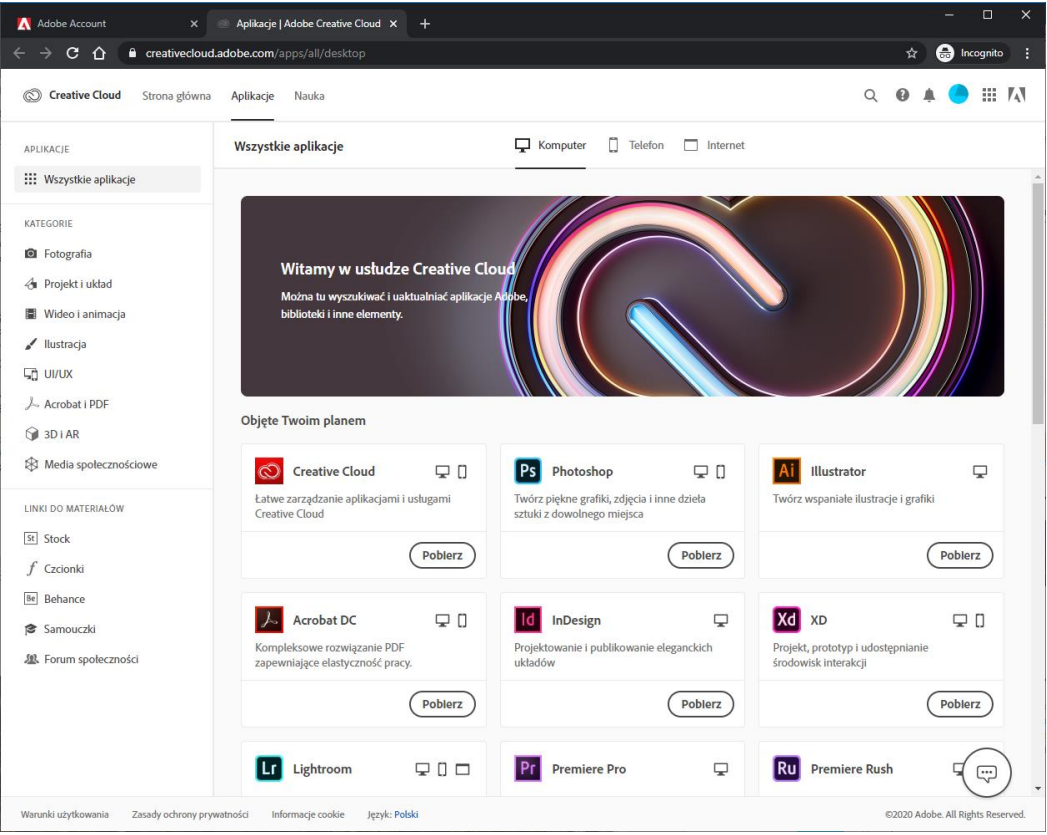

Widok strony pobierania Creative Cloud